## **Tampilan Login**

Masukkan Kode yang didapat dari daftar Masukkan password yang didaftarkan

Samakan kode caphta Tekan tombol LOGIN

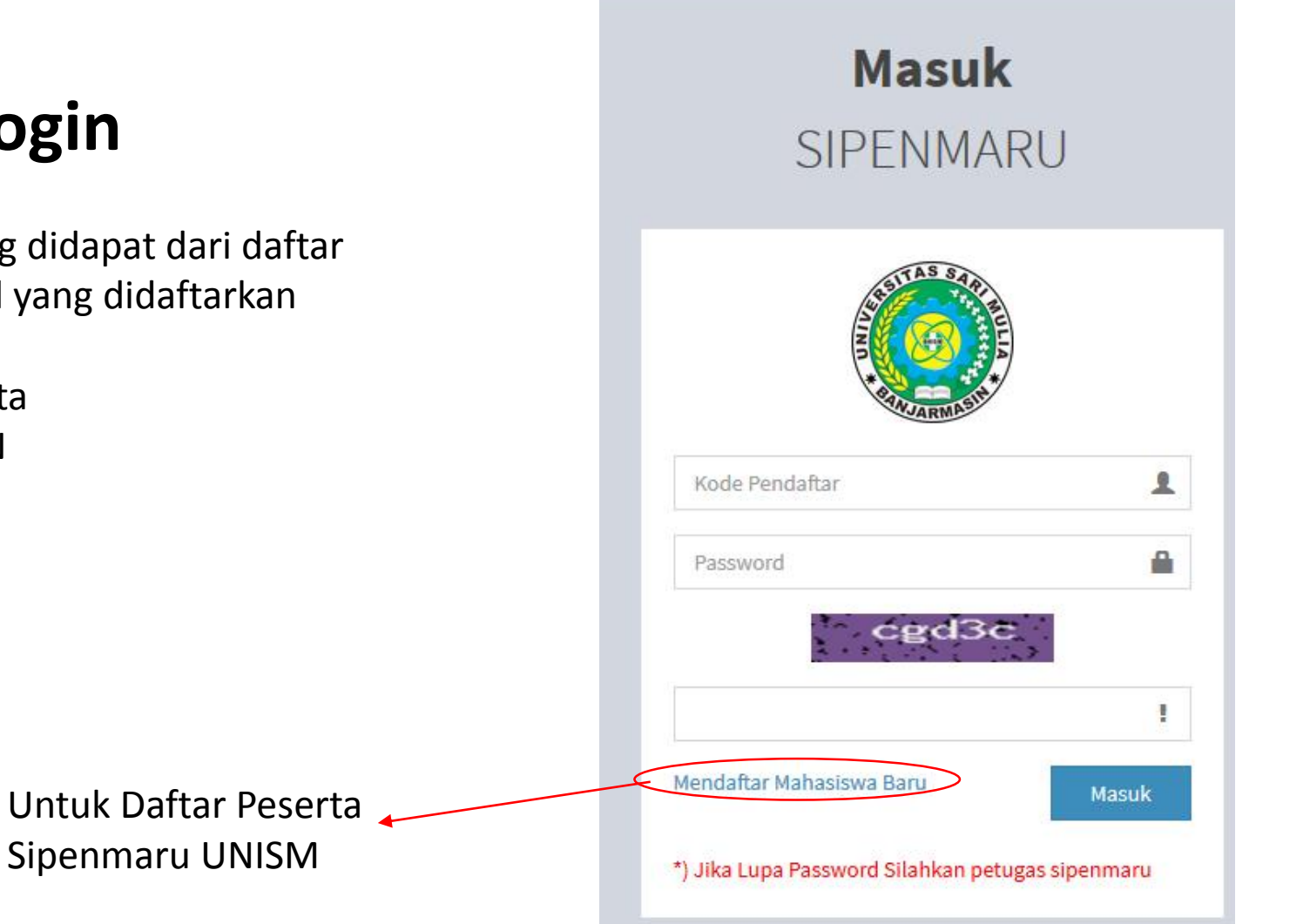

## **Tampilan Form Pendaftaran**

Catatan :

Prodi yang dipilih harus 3 dan tidak boleh sama

Kode daftar itu akan digunakan untuk login

Selanjutnya isi aja sesuai keterangan yang ada.

| ALL STATES                  |   |  |
|-----------------------------|---|--|
| Pilihan 1                   |   |  |
| Program Studi               | - |  |
| Pilihan 2                   |   |  |
| Program Studi               | - |  |
| Pilihan 3                   |   |  |
| Program Studi               | - |  |
| Kode Daftar (Harus Diingat) |   |  |
| S20004                      |   |  |
| Password                    |   |  |
| Nama Lengkap                | 1 |  |
| Email                       |   |  |
| Alamat                      | 1 |  |
|                             | - |  |

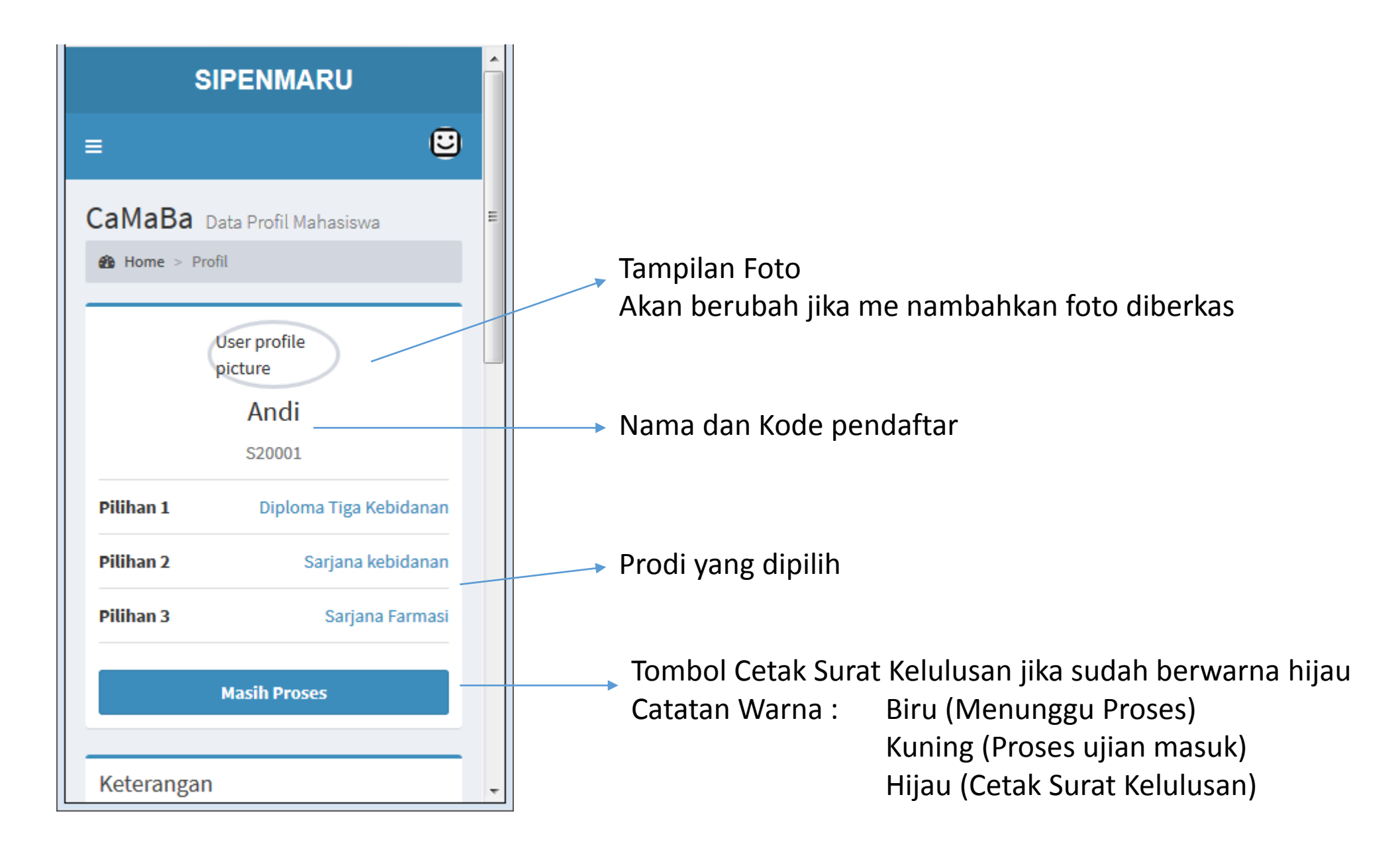

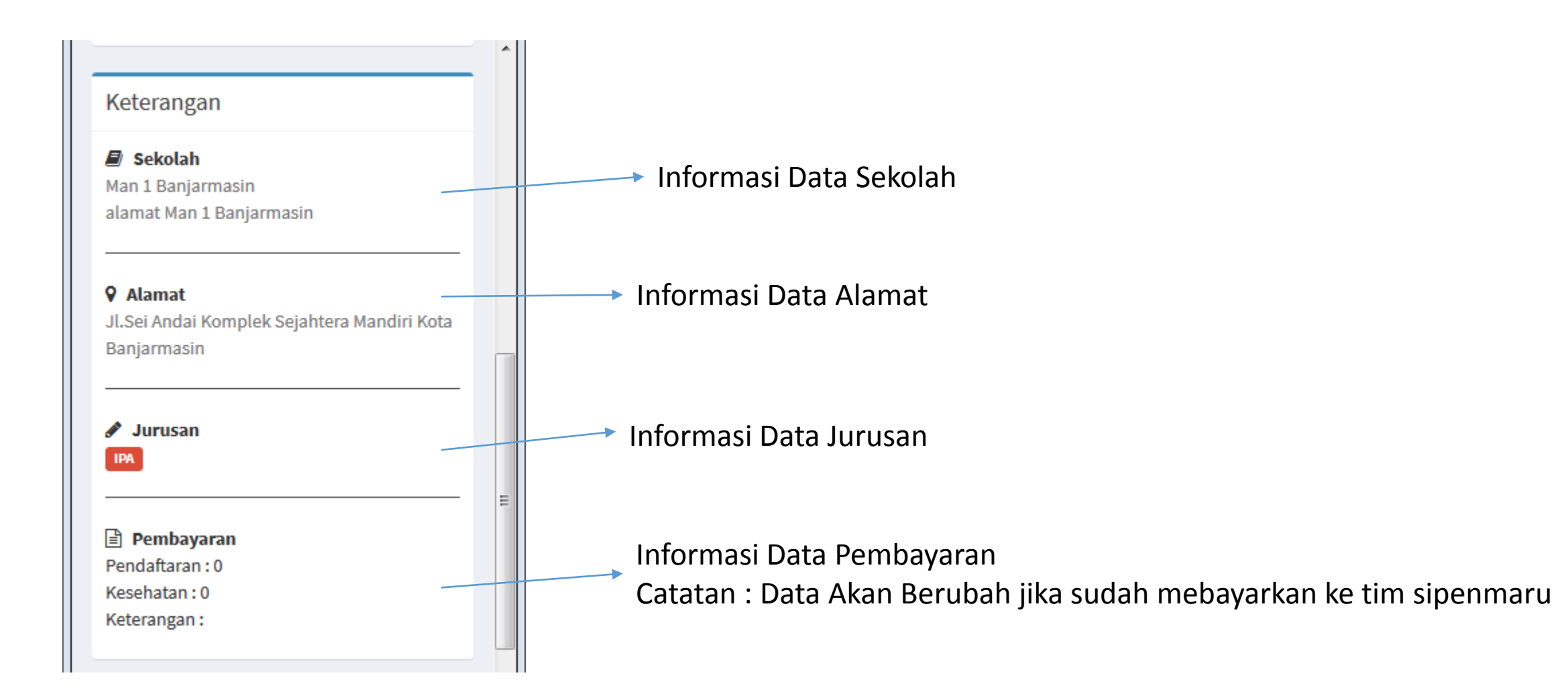

|                                                                                                    | Berkas Biodata Silahka<br>Kritik dan Saran Berupa                                       | n Tambahkan Berkas yang diperlukan<br>I foto.                                             |
|----------------------------------------------------------------------------------------------------|-----------------------------------------------------------------------------------------|-------------------------------------------------------------------------------------------|
|                                                                                                    | + Tambah Berkas                                                                         | Berkas Biodata<br>Kritik dan Saran                                                        |
| Berkas Biodata<br>Kritik dan Saran<br>Berikan kami Kritik saran yang positif<br>untuk membangun pelayanan pendaftaran<br>mahasiswa baru | Copyright © 2019 Universitas Sari Mulia.<br>Sistem Informasi Penerimaan Mahasiswa Baru. | Isikan Formulir dibawah ini berdasarkan<br>data yang sesungguhnya<br>Nama Lengkap<br>Andi |
| Kritik<br>Masukkan Kritik                                                                                                    | Update Biodata                                                                          | Jenis ketamin<br><ul> <li>■ Laki-Laki</li> <li>■ Perempuan</li> </ul> Tanggal Lahir       |
| Saran<br>Masukkan Saran                                                                                                    | Berikan Kritik dan saran<br>Kalian untuk meningkatkan pelayanan kami                    | 04 / 15 / 1996 Tempat Lahir Banjarmasin                                                   |
| I agree to the terms and conditions     Kirim                                                                                           |                                                                                         | Alamat<br>Jl.Sei Andai Komplek Sejahtera Mandiri<br>Kota                                  |

## Terima Kasih :D

Jika ada yang ingin ditanyakan silahkan hubungi tim sipenmaru UNISM